# 金陵科技学院"校园一卡通"使用说明

尊敬的持卡人:

您好!

欢迎您使用金陵科技学院校园卡,为了帮助您全面了解和正确使用校园卡, 充分发挥校园一卡通的功能,请认真阅读本说明。

### 校园卡简介

金陵科技学院校园卡是集就餐卡、图书证、电子钱包等功能于一体的非接触 式射频 IC 卡,具有校园身份识别、商务消费及校园综合管理等功能,是您在学校工作、学习和生活必不可少的好帮手。

金陵科技学院财务处是校园卡业务的管理部门。学校在江宁校区南区后勤楼 (联系电话:86188748)和幕府校区后勤楼设立的校园一卡通中心是校园卡业务 的服务机构。

校园卡可在校内开通校园卡消费功能的场所进行消费。

中国工商银行作为金陵科技学院校园卡系统的合作伙伴,为在校教职工、学 生办理工商银行"牡丹灵通卡"。校园卡与银行卡之间建立一一对应的关系后, 可借助多媒体机从银行卡向校园卡转账充值。

校园卡仅限与中国工商银行"牡丹灵通卡"建立一一对应关系。

### 校园卡的分类

校园卡的分类:教职工卡、学生卡和普通卡

教职工卡:供在校教职工使用,卡面印有教职工姓名及照片。

学生卡:供在校学生使用,卡面印有学生姓名、所在班级及照片。

普通卡:供学校各单位聘用人员、临时工作人员以及来校的短期培训人员等使用,卡面印有姓名、所在部门,不打印照片,不作为校内身份证明。

#### 校园卡申办

教职工:学校统一进行身份信息采集,统一发放校园卡。个人也可持身份证及相关凭据等到校园一卡通中心办理。

学生:新生、在校生由学校统一进行身份信息采集,统一发放校园卡。 未领到校园卡的学生,持本人学生证或身份证到校园一卡通中心办理。

其他人员:由所在部门统一到校园一卡通中心申请办理。

校园卡自发卡之日起1个月内,如无法正常使用,且无明显折痕、无电子攻 击迹象等损坏,校园一卡通中心负责免费更换;超过1个月,需交纳工本费¥20 元后补卡。

### 校园卡的使用

校园卡使用时在校园卡终端读卡设备的感应区 0~5 厘米处刷卡,可不直接 接触读卡设备。

在使用校园卡消费时请先确认消费金额无误后,方可将校园卡平行贴近读卡 设备,听到"嘀"声后,消费金额已经从卡内扣除。如果读卡设备出现连续的"嘀 嘀"报警声,说明校园卡出现卡内金额不足、卡片损坏或卡片已挂失等情况,请 到校园一卡通中心处理。 如果读卡设备屏幕上出现" "提示,说明校园卡单笔消费金额 超过了规定的额度(系统设定为 50 元),需要输入密码方可继续消费。

如果读卡设备屏幕上出现"H3"提示,说明校园卡日累计消费金额超过了 规定的额度(系统初始设定为100元),如果还想继续使用,请在多媒体机上将 "当日消费累计"归零。

如果系统初始设定的 100 元日累计消费限额不能满足个人消费需求,可通过 多媒体机修改"日消费限额"。

校园卡终端读卡设备(POS 机)只能从校园卡内扣减金额,不能向校园卡内 增加金额。校园卡在消费时如果金额打错,请消费终端操作员直接在终端上进行 撤销操作;如果已从校园卡内扣减金额,可以持退错凭据到校园一卡通中心柜面 处理。

教职工卡和学生卡具有身份识别功能,持卡人可以凭校园卡在开通了身份识 别的场所使用,可享受图书借阅、门禁管理、机房上机等服务。

### 校园卡密码与安全

为保障校园卡电子钱包功能的安全,校园卡设定了卡片密码和消费限额。 教职工卡、学生卡的初始密码为工号或学号的后6位(**在多媒体机上显示项** 

**为成员代码**)。请师生员工拿到校园卡后在第一时间在多媒体机上进行密码修改。 没有修改密码所造成的后果由本人承担!密码泄露所造成的后果由本人承 担!

为防止丢失卡后可能造成的损失,系统初始设定了单笔消费超过 50 元时, 需输入密码确认;当日消费超出上限(100元)后卡将被自动锁定,若还想继续 使用,请在多媒体机上设置。个人可通过多媒体机更改"当日消费限额"的数值。

### 校园卡转账充值

校园卡必须充入资金(充值)后方可进行消费。目前可选用的充值方式有以 下两种:

现金充值:请到校园一卡通中心柜面办理。未绑定银行卡的校园卡只能 采用现金充值方式。

自助转账充值:已绑定银行卡的校园卡用户可以通过圈存机将个人银行 卡中的资金转入校园卡中。

只有建立了校园卡与银行卡的一一绑定关系,才能开通自助转账充值功能。 如需变更自助转账充值方式,请到校园一卡通中心办理变更手续。

校园网出现故障,校园卡的自助转账充值将不能进行。因此,请在校园卡内 余额不多时,及时进行充值。

### 校园卡余额及消费流水查询

查询卡内余额:可通过多媒体机进行查询,也可凭校园卡或个人有效证件到 校园一卡通中心查询。

消费 POS 机联网情况下,数据将被立即上传至中心数据库,5 分钟内即可在 查询机或校园卡网站上查询。如遇其它原因,不能正常上传数据,可能导致卡内 余额与数据库余额不一致,这对校园卡的使用没有影响,网络连通后,系统会自 动平账。

## 校园卡遗失、损坏及换卡

遗失校园卡后,请立即通过以下两种方式进行挂失:

自助挂失:可通过多媒体机进行自助挂失。

柜面挂失:可携带有效证件到校园卡中心进行挂失业务。

挂失成功后,在网络通畅的情况下,被挂失卡将在5分钟内被完全停止服务。 在领取校园卡后如果没有及时更改初始密码,捡到卡片者可以利用初始查询 密码进行解挂。请在领到校园卡第一时间更改初始密码。

如果校园卡在多台校园卡终端设备上都无法使用,说明该卡已经损坏。

损坏的原因是多样的,主要是以下几种:重压、弯折、静电等。最危险的地 方是裤子后面的口袋,有很多人习惯把卡片装在钱包里,然后把钱包放在裤子后 面的口袋里,当您坐下的时候,就有卡片折断或者卡内线圈折断的危险。还有很 多情况,例如在洗衣机里面洗、压在重物下面等情况的损坏屡见不鲜。

确认校园卡遗失或损坏后,可以携带本人有效身份证件前往校园一卡通中心 办理补卡,补卡后原卡自动作废。

### 校园卡退卡

持卡人办理离校手续后,校园卡不收回,可以作为校友身份证明。校园卡的身份认证功能保留一个月,电子钱包功能永远保留,可随时到校使用。

临时卡退卡时不收回卡片,退还卡内余额,但不退还工本费。

### 校园卡多媒体机的使用

将 IC 卡放入感应区,进入主界面图:

修改密码

触摸"设置"按钮,点开设置的下级菜单,选择"IC 卡密码",此时光标停 在旧密码处,输入旧密码(默认初始密码为成员代码的后6位,不足6位的前面 补0),按"确定"按钮,光标停到新密码处,输入新密码,按"确定"按钮, 光标停到密码确认处,输入确认密码,触摸"确认"按钮则修改密码,触摸"返 回"按钮则取消修改。

圈存

输入圈存金额,(圈存金额不得大于系统设定的圈存上限),"圈存成功",此时可将卡拿开。

明细功能

选择 "IC 卡收支公示 ", 选择需要查询的明细时间, 可以查询到相应的消费 明细记录。

日消费限制

点开"设置","消费限制"。可以设置是否"启用"限制开关,限制上限等。 当日消费超出上限后卡将被自动锁定,使用时提示"H—3",如果还想继续使用, 请在多媒体机上将"当日消费累计""归零"。

挂失功能

卡丢失后,可到一卡通多媒体机上自助办理挂失业务,触摸"挂失"按钮, 进入挂失窗口。

可从成员代码(工号或学号),成员 ID、IC 卡号,银行卡号,身份证号任选 一个进行挂失,输入 IC 卡密码,点击确定按纽,则执行挂失功能。

#### 解挂功能

当饭卡挂失找到后可以在多媒体上自助解挂。输入身份证号,IC 卡密码可以自助解挂,如果不能解挂请带有效证件到一卡通中心办理解挂手续。

### 多媒体机的分布位置

目前多媒体机的分布如下:

| 校区   | 位置             | 数量  |
|------|----------------|-----|
| 江宁校区 | 北区食堂一楼原就餐卡充值点  | 2台  |
|      | 实验中心 B、C 区入口   | 1台  |
|      | 行政楼一楼大厅        | 1台  |
|      | 南区食堂 1—3 每层东门口 | 3台  |
|      | 南区后勤楼一楼校园一卡通中心 | 1台  |
| 幕府校区 | 学生食堂一楼原就餐卡充值点  | 2 台 |
|      | 后勤楼一楼校园一卡通中心   | 1台  |

## 校园卡收费标准

| 收费项目        | 收费标准(人民币) |
|-------------|-----------|
| 初次办理教职工卡    | 工本费0元     |
| 初次办理学生卡     | 工本费0元     |
| 办理普通卡及补办各类卡 | 工本费 20 元  |

## 校园卡注意事项

在使用校园卡时必须遵守国家法律、学校和银行相关规章制度。

校园卡作为身份识别标志使用时,只限本人使用,不可转借他人,否则将按 有关规定处理。

伪造、盗用他人校园卡者,将依法追究当事人的责任。

校园卡是非接触式射频 IC 卡,在卡片的夹层中含有天线和集成电路,不能 放置在高温、强磁场附近;禁止划伤、打孔、水浸、油浸、弯曲,应妥善保管, 以防电路损坏。

如拾获校园卡,请交回校园一卡通中心。

财务处校园一卡通中心 2009-8-26